# Registrarse para votar en Wisconsin LINKcat puede ser utilizado como Prueba de Residencia

Si el solicitante tiene una tarjeta de biblioteca, se puede documentar la prueba de residencia con la dirección del elector en LINKcat, el catálogo electrónico del Sistema de Bibliotecas Centrales del Sur. <u>www.linkcat.info</u>

#### Uso de un navegador web como Chrome

1) Inicie sesión con el número completo de la tarjeta de la biblioteca y el PIN del elector. Si un votante no conoce su PIN, puede actualizarlo mostrando a un bibliotecario su identificación.

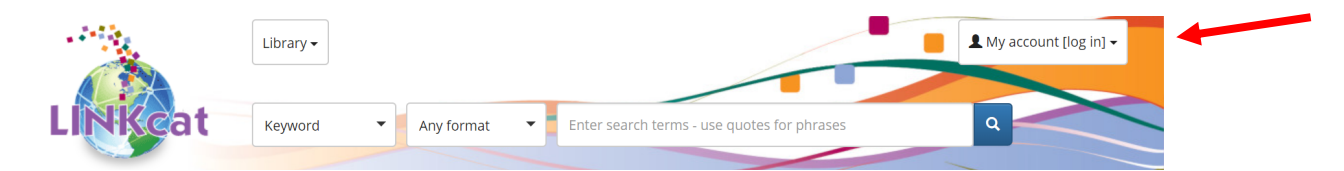

2) Después de iniciar sesión, haga clic en el nombre del votante y, a continuación, haga clic en "MY DASHBOARD" (mi panel de control).

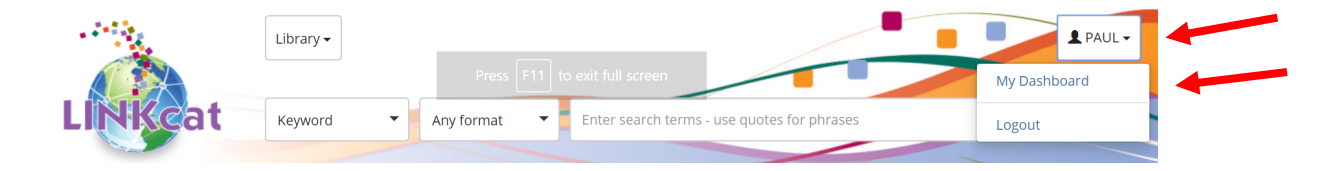

3) Desplácese hacia abajo y haga clic en "MY PERSONAL DETAILS" (mis datos personales). Esta página tiene nombre y dirección.

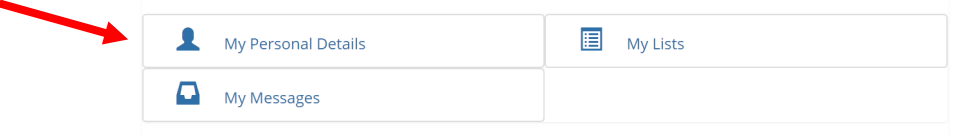

## Uso de la aplicación LINKcat en un teléfono o tableta

Haga clic en el icono de menú (arriba a la derecha), seleccione "Library main page" (Página principal de la biblioteca) y, a continuación, seleccione "LINKcat (full site)" (LINKcat sitio completo). A continuación, proceda como arriba, como para un navegador web.

### Sólo para uso official:

### **Cómo documentar esto el día de las elecciones o durante la votación anticipada** En el formulario de registro, "Proof of Residence Type" (el tipo de prueba para comprobar la residencia) es "Government Document" (documento gubernamental). "Issuing Entity" (entidad

emisora) es SC Library System, o el nombre de la biblioteca local. "Proof of Residence #" (el número de la prueba de residencia) son los últimos 4 dígitos de la tarjeta de la biblioteca.

Si LINKcat se utiliza durante una unidad de registro cuando se envía una prueba de residencia a la oficina del secretario, puede ser mejor usar un teléfono o tableta. Con un portátil, es difícil obtener el logotipo de LINKcat (que indica que es un documento del gobierno) y el nombre y la dirección en la misma pantalla.

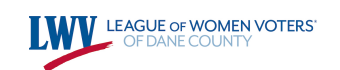